## Cisco Webex Meetings Virtual Desktop Plug-In Installation Instructions for Windows

If logged into VDI, please *disconnect* your existing session before proceeding with the installation.

- 1. Download the latest **webexvdi.msi** from <u>https://www.ojp.gov/byod</u>
- 2. Navigate to downloads and double click file to launch installation
- 3. Select Next at welcome

| 🖟 Cisco Webex Meetings Virtu | al Desktop Plug-in - InstallShield Wizard                                                                                              | Х |
|------------------------------|----------------------------------------------------------------------------------------------------|---|
|                              | Welcome to the InstallShield Wizard for Cisco<br>Webex Meetings Virtual Desktop Plug-in                                                | ) |
|                              | The InstallShield(R) Wizard will install Cisco Webex Meetings<br>Virtual Desktop Plug-in on your computer. To continue, click<br>Next. |   |
|                              | WARNING: This program is protected by copyright law and international treaties.                                                        |   |
| cisco.                       | < Back Next > Cancel                                                                                                    |   |

## 4. Accept license agreement and select Next.

| 👹 Cisco Webex Meetings Virtual Desktop Plug-in - InstallShield Wizard                                                                                                    | ×     |  |  |
|----------------------------------------------------------------------------------------------------|-------|--|--|
| License Agreement                                                                                                    |       |  |  |
| Please read the following license agreement carefully.                                                                                                    | cisco |  |  |
| CISCO WEBEX LLC LICENSE AGREEMENT (AS APPLICABLE TO THE                                                                                                    | ^     |  |  |
| PARTICULAR DOWNLOAD)                                                                                                    |       |  |  |
| IMPORTANT NOTICEPLEASE READ PRIOR TO USING THIS SOFTWARE: This<br>license agreement ("License Agreement") is a legal agreement between you (either an individual<br>or an entity) and Cisco Webex LLC ("Webex") for the use of Webex software you may be<br>required to download and install to use certain Webex services (such software, together with<br>the underlying documentation if made available to you, the "Software"). By clicking on the<br>button containing the "I accept" language, by installing the Software or by otherwise using the<br>Software, you agree to be bound by the terms of this License Agreement. IF YOU DO NOT<br>AGREE TO THE TERMS OF THIS LICENSE AGREEMENT, CLICK ON THE BUTTON |       |  |  |
| <ul> <li>I accept the terms in the license agreement</li> <li>I do not accept the terms in the license agreement</li> </ul>                                                                                                    |       |  |  |
| InstallShield                                                                                                    |       |  |  |
| < Back Next > Ca                                                                                                    | ancel |  |  |

5. Select Install

| Cisco Webex Meetings Virtual Desktop Plug-in - InstallShield Wizard<br><b>Ready to Install the Program</b><br>The wizard is ready to begin installation. | X       |
|----------------------------------------------------------------------------------------------------|---------|
| Click Install to begin the installation.<br>If you want to review or change any of your installation settings, dick Back. Click Ca<br>exit the wizard.   | ncel to |
|                                                                                                    |         |
|                                                                                                    |         |
| InstallShield < Back                                                                                                    | Cancel  |

## 6. Select Finish

| 🖟 Cisco Webex Meetings Virtua | al Desktop Plug-in - InstallShield Wizard X                                                                                           |
|-------------------------------|----------------------------------------------------------------------------------------------------|
|                               | InstallShield Wizard Completed                                                                                                    |
| eliteite:                     | The InstallShield Wizard has successfully installed Cisco Webex<br>Meetings Virtual Desktop Plug-in. Click Finish to exit the wizard. |
|                               | < Back Finish Cancel                                                                                                    |

## Verification

- 1. Launch VDI desktop
- 2. Start a Webex meeting
- 3. Confirm that the windows title has a "-VDI" in the name

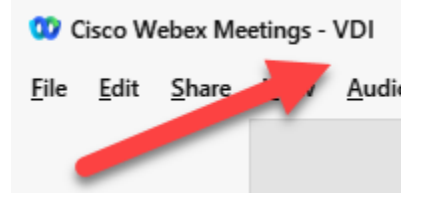

Congratulations! You will now have an optimal Webex meeting experience!